| 使用Gmail邮件服务器来进行邮件通                                                | · <b>服务器</b><br>主知,也使用其它邮件服器无差别,都可以使用相同的配置来进行设置。                                                            | j.    |
|-------------------------------------------------------------------|----------------------------------------------------------------------------------------------------|-------|
| JIRA邮件配置<br>可进入到后台-系统-外发邮件进行                                      | 126.20)<br>112章, 配置信息可参见                                                                                    | 6.20) |
| Server Details                                                    | SMTP conver or the INDI location of a javay mail Service object to use                                      |       |
| SMTP Host                                                         | Sivir server of the sixon location of a Javaximali.session object to use.                                   |       |
| Drotocol                                                          | SMTD                                                                                                    | .0.   |
| FIOLOCOT                                                          |                                                                                                    |       |
| Host Name                                                         | Smtp.gmail.com<br>The SMTP host name of your mail server.                                                   |       |
| SMTP Port                                                         | 587                                                                                                    |       |
| SWIFFOR                                                           | Optional - SMTP port number to use. Leave blank for default (defaults: SMTP - 25, SMTPS - 465).             |       |
| Timeout                                                           | 10000                                                                                                    |       |
|                                                                   | Timeout in milliseconds - 0 or negative values indicate infinite timeout. Leave blank for default (10000 ms | ;).   |
| TLS.                                                              |                                                                                                    |       |
|                                                                   | Optional - the mail server requires the use of TLS security.                                                |       |
| Username                                                          |                                                                                                    |       |
|                                                                   | Optional - if you use authenticated SMTP to send email, enter your username.                                |       |
| Change Password                                                   | Ø                                                                                                    |       |
|                                                                   | You need to provide the new password when changing the username.                                            |       |
| Password                                                          | Ontional - as above enter your parsword if you use authenticated SMTP                                       |       |
|                                                                   | optional - as above, enter your password if you use authenticated SMTP.                                     |       |
|                                                                   | 201 AF                                                                                                    | ~ 20  |
| 在息: gmail的smcp场口款区为576                                            | 5.20. JUN 36.7                                                                                              | 6.    |
| Gmail账户配置 🔥                                                       | 3.150                                                                                                    |       |
|                                                                   |                                                                                                    |       |
| 如 <b>仕</b> 能直过在中 <b>健制</b> 一两步验证(2                                | step-verification/ ,                                                                                        |       |
| 1. 进入到 Google Account.」<br>2. 在侧边导航栏选择 <b>Securi</b>              |                                                                                                    | 0.    |
| <ol> <li>在"Signing in to Google</li> <li>在此页面的底部,选择Sel</li> </ol> | »"面板中选择 App Passwords.<br>lect_app. 并进行开启.                                                                  | 3:30  |
| 5. 选择Select device 并开<br>6. 选择Generate                            | JO - 30 -                                                                                                   |       |
| 7. 根据指引输入密码 App的                                                  | 密码为位字符                                                                                                    |       |
|                                                                   | 2027                                                                                                    |       |
| 资源                                                                |                                                                                                    |       |
|                                                                   |                                                                                                    |       |
| https://support.google.com/acco                                   | punts/answer/185833?hI=en                                                                                   |       |

## 02-外发邮箱设置

https://confluence.atlassian.com/adminjiraserver/configuring-jira-application-emails-938847632.html

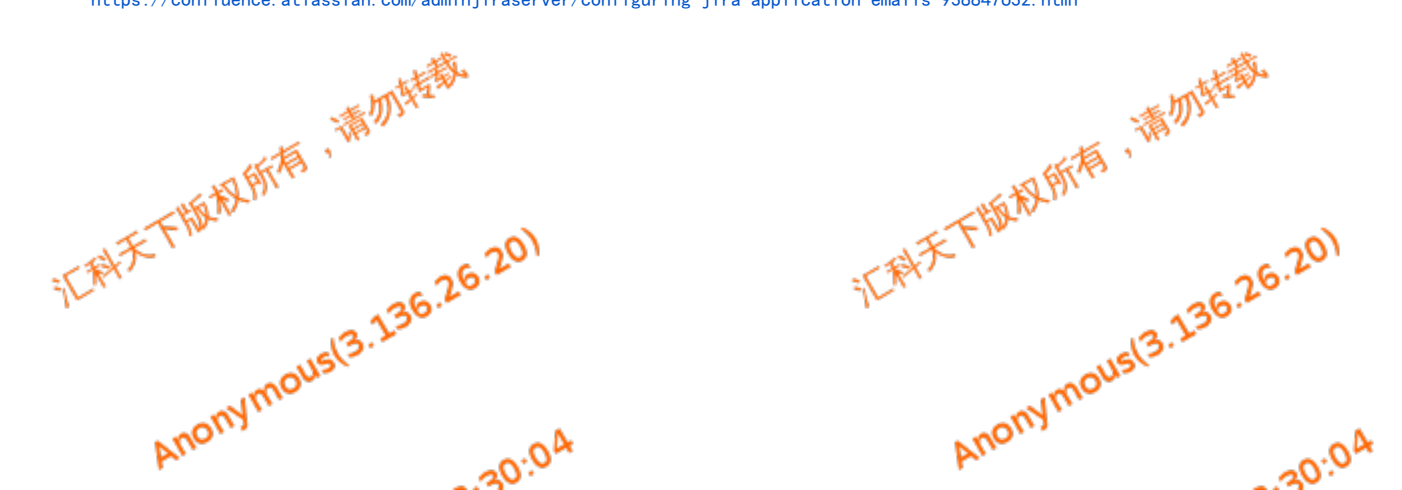